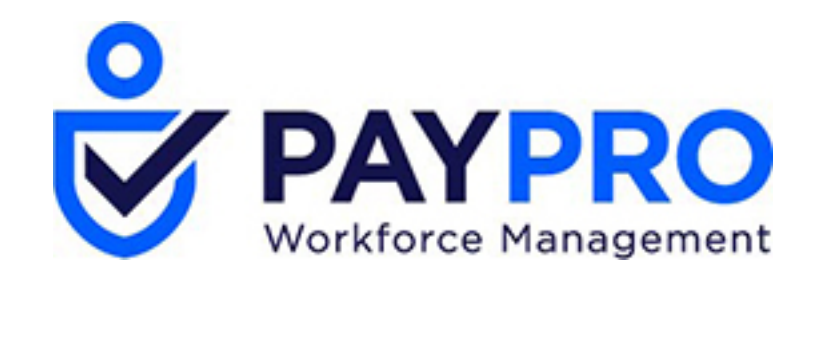

# WORKFORCE ONE

Direct Deposit

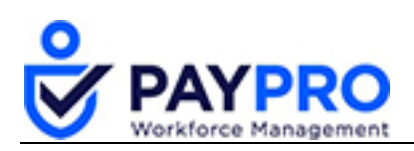

## CONTENTS

| Introduction                        | 3 |
|-------------------------------------|---|
| Direct Deposit                      | 4 |
| Example: Add New Direct Deposit     | 4 |
| Example: Add Partial Direct Deposit | 7 |
| Example: Stopping a Direct Deposit  | 9 |

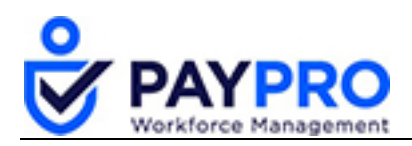

## Introduction

This document is intended as a comprehensive resource for the payroll section of the system. Some things you should note about this document:

- Any time you see an item marked in **bold** it means it is a button or option to select.
- Tables below large screen shots are there to describe the various options in the screen shot above (which normally have a bold rectangle around them).
- Anything in *italics* is the name of the window you are viewing.
- If you ever see this popup below, it means you have not saved your work. Select cancel, save your work, and then you won't get that popup and can continue through the system.

| Leave site?                        |       |        |
|------------------------------------|-------|--------|
| Changes you made may not be saved. |       |        |
|                                    | Leave | Cancel |

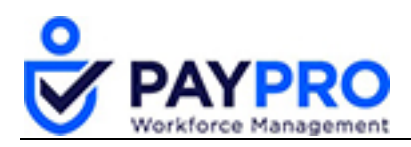

## **Direct Deposit**

Adding direct deposit is done from the employee's payroll information screen. This document will show you how to:

- Add a direct deposit for an employee
- Split their direct deposit over more than one account
- End their direct deposit

Fields in the direct deposit window are detailed in the table below.

| Field                   | Description                                                                                                    |
|-------------------------|----------------------------------------------------------------------------------------------------|
| SEQ                     | The sequence number refers to the order in which the funds are dispersed. It is assigned by the system based by entry. The order can be changed by clicking the up and down arrows. The system will apply the direct deposits in the displayed order as long as there are funds available. After reaching the limit on funds the balance is applied to Entire/Remainder. <i>Special Note: Entire/Remainder calculation method will always be the last direct deposit item sequence</i> . |
| Active From             | Enter the effective date for the direct deposit item.                                                                                                    |
| Active To               | Enter the end date for the direct deposit item.                                                                                                    |
| Туре                    | This field defaults to Direct Deposit when the New Direct Deposit button is clicked.                                                                                                    |
| Calc Method             | There are four direct deposit calculation method options available:<br>Entire/Remainder, Flat \$ Amount, % of Gross Earnings, and % of Net Pay.                                                                                                    |
| Account<br>Type         | Select Checking or Savings from the drop-down menu.                                                                                                    |
| ABA # Bank<br>Routing # | The routing number the financial institution uses. After entering the routing number, select the <b>VALIDATE</b> button to ensure you have the correct number and financial institution.                                                                                                    |
| Account #               | Enter the employee's bank account number at the financial institution.                                                                                                    |

#### **Example: Add New Direct Deposit**

In our first lesson will we will add a direct deposit to a new employee. There are multiple ways to find this employee, we can use the search field, a shortcut from the widgets below, or navigate with our hamburger menu. For this example, we will use the hamburger menu.

1. Select the Hamburger Menu (highlighted below).

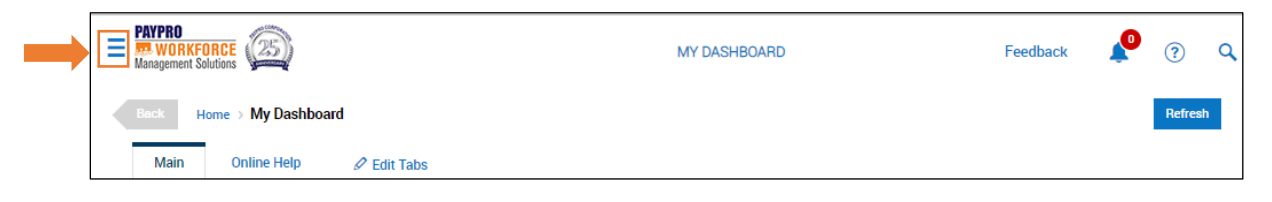

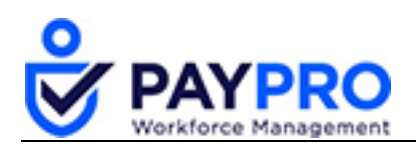

2. Select the My Employees option.

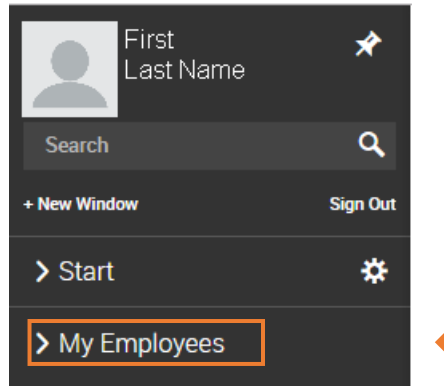

The menu expands.

3. Select Employee Information under My Employees.

| Back             | Home                        | > My Employ   | /ees → Employee   | Information   |                |         |               |             | View Select  | ed Employees    | Hire Employee | Utilities | Split View     |
|------------------|-----------------------------|---------------|-------------------|---------------|----------------|---------|---------------|-------------|--------------|-----------------|---------------|-----------|----------------|
| Rows (<br>Employ | On Page 10<br>yee Filter: 🤽 | All Employees | ing: 1-10 of 21 < | Page 1 Of 3 > | 🔿 Refresh Data | ::      | Full Screen   | [Default] ~ | 🔆 Settings 🗸 | 🕇 Filter 🔨      | ≣≣ Select (   | Columns   | 1 Export       |
|                  |                             |               | ≎<br>Employee Id  |               | ≎<br>Badge     |         | ≎<br>Username |             | (<br>F       | irst Name       |               |           | ≎<br>Last Name |
|                  |                             |               | •                 | ~             | - ~            |         | -             | ~           |              | etarte with 🗸 🗸 | •             |           | starts with    |
|                  |                             | ð             |                   | 1             |                | <b></b> | mgellar       |             | N            | onica           |               |           | Gellar         |
|                  | <b>F</b>                    | 8             |                   | 2             |                |         | rgreen        |             | R            | achel           |               |           | Green          |
|                  | <b>E</b>                    | ð             |                   | 3             |                |         | rgellar       |             | R            | 880             |               |           | Gellar         |

Employee Information Pane

4. Find the employee you want to set up. You can search in last name filter box at the top of the screen.

| Back        | Home       | > My Emplo    | yees > Employee Information      |                |                               | View Selected Employees H | ire Employee Utilities | Split View     |
|-------------|------------|---------------|----------------------------------|----------------|-------------------------------|---------------------------|------------------------|----------------|
| vs I<br>plo | On Page 10 | All Employees | ring: 1-10 of 21 < Page 1 0f 3 > | 🔿 Refresh Data | 🖞 Full Screen 🛛 [ Default ] 🗸 | 🔆 Settings 🗸 🛛 🍸 Filter 🔿 | ≣≣ Select Columns      | 1 Export       |
| _           |            |               | Ç<br>Employee Id                 | ≎<br>Badge     | Ç<br>Username                 | Ç<br>First Name           |                        | C<br>Last Name |
|             |            |               | - ~                              | - ~            | - ~                           | starts with 🗸             |                        | starts with    |
|             | E          | ð             | 1                                | <b></b>        | mgellar                       | Monica                    |                        | Gellar         |
|             | <b>F</b>   | ð             | 2                                |                | rgreen                        | Rachel                    |                        | Green          |
|             | 5          | a             | 3                                |                | rgellar                       | Ross                      |                        | Gellar         |

- 5. Enter the employees last name and press **Enter** on your keyboard.
- 6. Select the employee information  $\mathbf{E}$  icon.
- 7. Select the Payroll tab and scroll down to the Direct Deposit pane

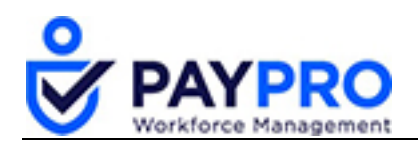

8. Select New Direct Deposit.

| Direct D | )eposits |  |  |  |                    |         |                        |
|----------|----------|--|--|--|--------------------|---------|------------------------|
| Active   | All      |  |  |  |                    |         |                        |
|          |          |  |  |  | No Dir             | ect Dep | osits Defined          |
|          |          |  |  |  | NEW DIRECT DEPOSIT |         | NEW RESERVE LIVE CHECK |

The default dates mean starting now and going on into the future. You don't have to change them if it's effective immediately, but you can make it a future date if you like. If the entire check is to go into one account, keep the default of Entire/Remainder selected in the Calc Method field. If the check is to be split to two different accounts, we will demonstrate that later. Select the type of account, checking or savings, from the drop-down menu.

9. Enter in the ACTIVE FROM date, ACTIVE TO (12/31/9999 is indefinite end), CALC METHOD (in this case, Entire/Remainder), ACCOUNT TYPE, ABA# (BANK ROUTING#).

| Direc       | t Deposits |                |              |                |                    |                 |                       |            |
|-------------|------------|----------------|--------------|----------------|--------------------|-----------------|-----------------------|------------|
| Active      | All        |                |              |                |                    |                 |                       |            |
| S<br>E<br>Q |            | ACTIVE<br>FROM | ACTIVE<br>TO | түре           | CALC<br>METHOD     | ACCOUNT<br>TYPE | ABA #<br>BANK ROUTING | <b>₽</b> 0 |
| 1           | ‡ ×        | 12/31/1900     | 12/31/9999   | Direct Deposit | Entire/Remainder 🗸 | Checking 🗸      | 021000021             |            |
|             |            |                |              |                | NEW DIRECT DEP     | DSIT NEW RE     | SERVE LIVE CHECK      |            |

10. Select VALIDATE and this immediately will let you know that the bank is correct or not.

| Bank IDMODGANICH   | AGE |  |  |
|--------------------|-----|--|--|
| Address OPD SLOOD  | AGE |  |  |
| Address 3RD FLOOR  |     |  |  |
|                    |     |  |  |
| City TAMPA         |     |  |  |
| State Florida      |     |  |  |
| Zip 33610-0000     |     |  |  |
| Phone 813 432 3700 |     |  |  |
|                    |     |  |  |
|                    |     |  |  |
|                    |     |  |  |
|                    |     |  |  |

- 11. Select Close.
- 12. Enter the account number.

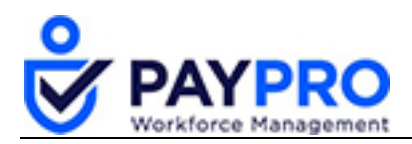

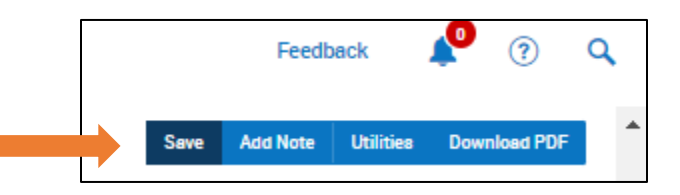

13. Save your work.

A prenote test file is automatically generated and sent to the bank to verify the information we just added is correct. It takes about 14 days for the direct deposit to be in effect.

### **Example: Add Partial Direct Deposit**

There are times that an employee wants part of their pay to go to one account and the remainder to go to another account. The example below shows you how.

1. Select the Hamburger Menu (highlighted below).

| PAYPRO<br>Monagement Solutions | MY DASHBOARD | Feedback | P | ?       | ٩ |
|--------------------------------|--------------|----------|---|---------|---|
| Back Home > My Dashboard       |              |          |   | Refresh |   |
| Main Online Help 🖉 Edit Tabs   |              |          |   |         |   |

a. Select the My Employees option.

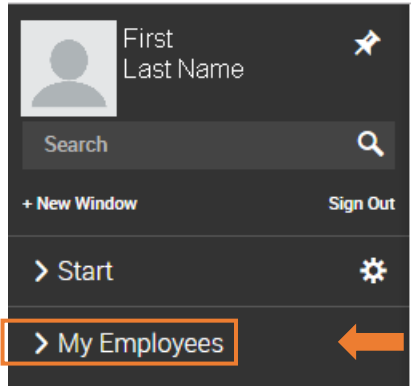

The menu expands.

2. Select Employee Information under My Employees.

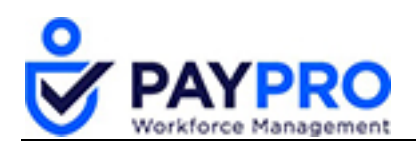

| Back             | Home                        | My Emplo      | yees > Employee Informatio | n        |                |         |               |             | View Sele  | cted Employees  | Hire Employee | Utilities | Split View     |
|------------------|-----------------------------|---------------|----------------------------|----------|----------------|---------|---------------|-------------|------------|-----------------|---------------|-----------|----------------|
| Rows (<br>Employ | Dn Page 10<br>yee Filter: 🤽 | All Employees | ing: 1-10 of 21 🤇 Page     | 1 Of 3 > | 🖱 Refresh Data | 20      | Full Screen   | [Default] 🗸 | 🔅 Settings | Y Filter        |               | Columna   | 1 Export       |
|                  |                             |               | ≎<br>Employee Id           |          | ≎<br>Badge     |         | ≎<br>Username |             |            | ≎<br>First Name |               |           | ≎<br>Last Name |
|                  |                             |               | • •                        |          | - ~            |         | -             | ~           |            | starts with     | ~             |           | starts with    |
|                  |                             | ð             |                            | 1        |                | <b></b> | mgellar       |             |            | Monica          |               |           | Gellar         |
|                  |                             | 8             |                            | 2        |                |         | rgreen        |             |            | Rachel          |               |           | Green          |
|                  | <b>R</b>                    | 8             |                            | 3        |                |         | rgellar       |             |            | Ross            |               |           | Gellar         |

Employee Information Pane

- 3. Select the  $\blacksquare$  icon to select an employee.
- 4. Select the Payroll tab and scroll down to the Direct Deposit pane
- 5. Select New Direct Deposit.

| Direc       | t Deposi | ts |                |                |               |                    |                 |                          |          |
|-------------|----------|----|----------------|----------------|---------------|--------------------|-----------------|--------------------------|----------|
| Active      | All      |    |                |                |               |                    |                 |                          |          |
| S<br>E<br>Q |          |    | ACTIVE<br>FROM | ACTIVE<br>TO   | ТҮРЕ          | CALC<br>METHOD     | ACCOUNT<br>TYPE | ABA #<br>BANK ROUTING #* | ٢        |
| 1           | ÷×       |    | 12/31/1900     | <br>12/31/9999 | <br>Direct De | Entire/Remainder 🗸 | Checking 🗸      | 021000021                | VALIDATE |
|             |          |    |                |                |               | NEW DIRECT DEPOSIT | NEW RE          | SERVE LIVE CHECK         |          |

6. Enter in the ACTIVE FROM date, ACTIVE TO (12/31/9999 is indefinite end), CALC METHOD (in this case, 50.00, Flat \$ Amount), ACCOUNT TYPE, ABA# (BANK ROUTING#).

| Direc       | t Depos | its |                |              |                |                                 |                      |                             |           |
|-------------|---------|-----|----------------|--------------|----------------|---------------------------------|----------------------|-----------------------------|-----------|
| Active      | e All   |     |                |              |                |                                 |                      |                             |           |
|             |         |     |                |              |                | Direct Deposit Transactions Wil | l Process In Order L | isted Below                 |           |
| S<br>E<br>Q |         |     | ACTIVE<br>FROM | ACTIVE<br>TO | туре           | CALC<br>METHOD                  | ACCOUNT<br>TYPE      | ABA # ?<br>BANK ROUTING # ? | ACCOUNT#* |
| 1           | ¢×      | ٩   | 12/31/1900     | 12/31/9999   | Direct Deposit | Entire/Remainder 🗸              | Cheoking ~           | 021000021 VALIDATE          | 123456    |
| 2           | ÷×      |     | 12/31/1900     | 12/31/9999   | Direct Deposit | % Of Net Pay 🗸                  | Cheoking ~           | VALIDATE                    |           |

7. Select VALIDATE and this immediately will let you know that the bank is correct.

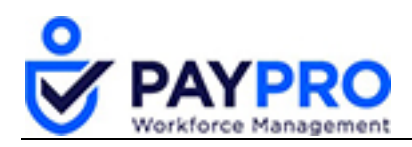

| Bank    | JPMORGAN CHASE |  |
|---------|----------------|--|
| Address | 3RD FLOOR      |  |
| City    | TAMPA          |  |
| State   | Florida        |  |
| Zip     | 33610-0000     |  |
| Phone   | 813 432 3700   |  |
|         |                |  |
|         |                |  |
|         |                |  |

- 8. Select Close.
- 9. Enter the account number.
- 10. Select Save from the top of the screen.

A prenote test file is automatically generated and sent to the bank to verify the information we just added is correct. It takes about 14 days for the direct deposit to be in effect.

The employee's record now displays two different direct deposits. In future payrolls \$50 will be deposited to his savings and the rest will go to his checking account. We have now completed this lesson.

|          | -      |   |            |    |            |  |                |                                    |                       |                    |           |               |
|----------|--------|---|------------|----|------------|--|----------------|------------------------------------|-----------------------|--------------------|-----------|---------------|
| <b>S</b> | Saved. |   |            |    |            |  |                |                                    |                       |                    |           |               |
|          |        |   |            |    |            |  |                |                                    |                       |                    |           |               |
|          |        |   |            |    |            |  |                |                                    |                       |                    |           |               |
| Activ    | e All  |   |            |    |            |  |                |                                    |                       |                    |           |               |
|          | _      |   |            |    |            |  |                |                                    |                       |                    |           |               |
|          |        |   |            |    |            |  |                | Direct Deposit Transactions Will P | rooess In Order Liste | d Below            |           |               |
| S        |        |   | ACTINE     |    | ACTINE     |  |                | CHIC                               | ACCOUNT               |                    |           | DDE NOTE      |
| E        |        |   | FROM       |    | TO         |  | TYPE           | METHOD                             | TYPE                  | BANK ROUTING #     | ACCOUNT#* | STATUS        |
| -        |        |   |            |    |            |  |                |                                    |                       |                    |           |               |
| 1        | ÷×     | Q | 12/31/1900 |    | 12/31/9999 |  | Direct Deposit | \$* 50.00 Flat \$ Amount 🗸         | Savingo 🧹             | 021000021 VALIDATE | 456789    | Ready To Send |
|          |        |   |            |    |            |  |                |                                    |                       |                    |           |               |
| 2        | Ć×     | Q | 12/31/1900 | ÷= | 12/31/9999 |  | Direct Deposit | Entire/Remainder 🗸                 | Cheoking 🧹            | 021000021 VALIDATE | 123456    | Ready To Send |
|          |        |   |            |    |            |  |                |                                    |                       |                    |           |               |
|          |        |   |            |    |            |  |                | NEW DIRECT DEDOCIT                 | NEW DECEDIVE I IVE    |                    |           |               |
|          |        |   |            |    |            |  |                | NEW DIRECT DEPOSIT                 | NEW RESERVE LIVE      |                    |           |               |

#### **Example: Stopping a Direct Deposit**

There may be a time where the employee no longer wants their direct deposit. Maybe, in the example above, the person has decided they no longer want their money put into savings. They want their entire check in their checking account. So let's go through the steps to stop the existing direct deposit.

1. Select the Hamburger Menu (highlighted below).

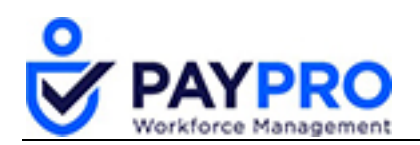

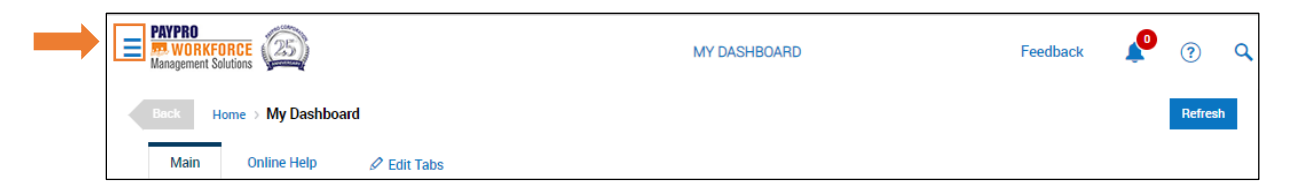

2. Select the My Employees option.

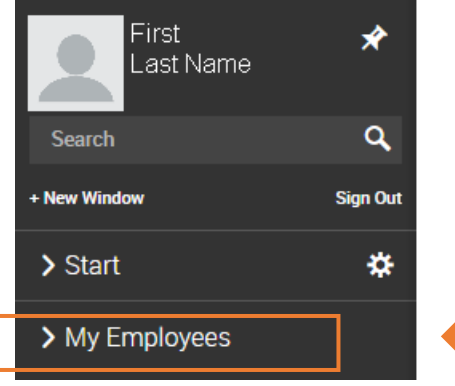

#### The menu expands.

3. Select Employee Information under My Employees.

| Back             | Home                        | My Employ                                       | yees > Employee Information     | Viev            | View Selected Employees Hire Employee Utilities |                                     |                |
|------------------|-----------------------------|-------------------------------------------------|---------------------------------|-----------------|-------------------------------------------------|-------------------------------------|----------------|
| Rows (<br>Employ | Dn Page 10<br>yee Filter: 🤽 | <ul> <li>Show</li> <li>All Employees</li> </ul> | ing: 1-10 of 21 < Page 1 0f 3 > | ") Refreen Data | Full Screen 🛛 [ Default ] 🛩 🔅 Setti             | ngs ∽ 🍸 Filter ∧ 🛛 🗮 Select Columni | s 🏦 Export     |
|                  |                             |                                                 | ≎<br>Employee ld                | ≎<br>Badge      | Ç<br>Username                                   | ≎<br>First Name                     | ⊖<br>Last Name |
|                  |                             |                                                 | • • •                           | - ~             | - ~                                             | starts with 🗸                       | starts with    |
|                  |                             | ð                                               | 1                               | <u></u>         | mgellar                                         | Monica                              | Gellar         |
|                  | 1                           | ð                                               | 2                               |                 | rgreen                                          | Rachel                              | Green          |
|                  | <b>R</b>                    | 8                                               | 3                               |                 | rgellar                                         | Ross                                | Gellar         |

Employee Information Pane

- 4. Select the  $\blacksquare$  icon to select an employee.
- 5. Select the Payroll tab and scroll down to the Direct Deposit pane

| • | Seved.                                                         |      |                |              |                |                            |                 |                         |          |                    |  |
|---|----------------------------------------------------------------|------|----------------|--------------|----------------|----------------------------|-----------------|-------------------------|----------|--------------------|--|
|   |                                                                |      |                |              |                |                            |                 |                         |          |                    |  |
| / | Active All                                                     |      |                |              |                |                            |                 |                         |          |                    |  |
|   | Direct Deposit Transactions Will Process In Order Listed Below |      |                |              |                |                            |                 |                         |          |                    |  |
|   | S<br>E<br>Q                                                    |      | ACTIVE<br>FROM | ACTIVE<br>TO | туре           | CALC<br>METHOD             | ACCOUNT<br>TYPE | ABA #<br>BANK ROUTING # | ACCOUNT# | PRE-NOTE<br>STATUS |  |
|   | 1                                                              | ≎× C | 12/31/1900     | 12/31/9999   | Direct Deposit | \$* 50.00 Flet \$ Amount 🗸 | Savingo 🗸       | 021000021 VALIDATE      | 456789   | Ready To Send      |  |
|   | 2                                                              | ¢× C | 12/31/1900     | 12/31/9999   | Direct Deposit | Entire/Remainder 🗸         | Cheoking 🧹      | 021000021 VALIDATE      | 123456   | Ready To Send      |  |
|   |                                                                |      |                |              |                |                            |                 |                         |          |                    |  |

6. In this example we are stopping the savings split. Select the calendar icon next to the direct deposit and choose an end date.

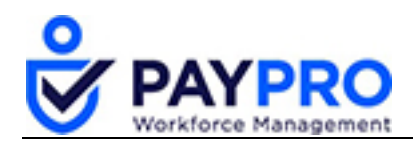

7. Save your work from the top right of the screen.

Once the end date is reached, the direct deposit will stop and the entire check will be deposited into the employee's checking account.